## Donet 2.0 补丁推送失败解决方案

## 1. 检查补丁安装情况发现

| Configuration                                | Manager - Available Software Up<br>IT Organization<br>ecting your computer                   | dates                                                  | 6                    |
|----------------------------------------------|----------------------------------------------------------------------------------------------|--------------------------------------------------------|----------------------|
| The following softwa<br>on the deadline date | are updates are available for installation. Ma<br>e and time. Software updates without a dea | ndatory software updates will a<br>dline are optional. | utomatically install |
| Vendor                                       | Name                                                                                         | Deadline 🔻                                             | Statue               |
| Microsoft                                    | Security Update for Microsoft .NET                                                           | 星期二 2011-10-18 23:00                                   | Failed               |
| Jpdate summary:                              |                                                                                              |                                                        | ~                    |
| fore information:                            |                                                                                              |                                                        |                      |
| Schedule I                                   | nstallation                                                                                  | Install >                                              | Close                |

2. 访问<u>\\10. 16. 128. 13\IT</u> HELPDESK\WORK, 安装

donet\_cleanup\_tool, 卸载 Donet 2.0

| 🗑 Installation Cleanup Utility                                                                                                    |
|----------------------------------------------------------------------------------------------------|
| Warning: continuing further will make permanent changes to your system.<br>You will need to reinstall any products that you choose to cleanup. If you do<br>not want to proceed, press the 'Exit' button now. |
| Press 'View Readme' to read a detailed description of what permanent<br>changes will be made to your system.                                                                                                  |
| Press 'Cleanup Now' to begin cleaning up the selected product.                                                                                                    |
| Product to cleanup: .NET Framework 2.0                                                                                                    |
| Current status: Waiting for user to press Cleanup Now button                                                                                                    |
| View Readme View Log Cleanup Now Exit                                                                                                    |

3. 访问<u>\\10. 16. 128. 13\IT</u> HELPDESK\WORK, 安装

msicuu2.exe

| 2.0 Votes             | i∰ Windows Installer Clean Up Setup                                                                                                    |                                                                                                    |
|-----------------------|----------------------------------------------------------------------------------------------------|----------------------------------------------------------------------------------------------------|
| Microsoft Corporation | Microsoft<br>Office                                                                                                    | Welcome to the Windows<br>Installer Clean Up<br>Installation Wizard                                                                                                    |
|                       | Update                                                                                                    | It is strongly recommended that you exit all<br>Windows programs before running this Setup<br>Program.                                                                                                    |
|                       | NS.S.S.                                                                                                    | Click Cancel to quit Setup and close any<br>programs you have running. Click Next to<br>continue with the Setup program .                                                                                     |
|                       |                                                                                                    | WARNING: This program is protected by copyright<br>law and international treaties.                                                                                                    |
|                       | en and an and a second second s | Unauthorized reproduction or distribution of this<br>program, or any portion of it, may result in severe<br>civil and criminal penalties, and will be prosecuted<br>to the maximum extent possible under law. |
|                       |                                                                                                    | < Back Next > Cancel                                                                                                    |

4. 安装完成后,在程序里打开 windows installer

clean up, 选择 donet 2.0, 点击 remove

| need to reinstall so<br>Windows Installer<br>proceed, please pl<br>he permanent cha | me or all applications on you<br>technology to be installed. If<br>ess the 'Exit' button now. Cl<br>nges. | ir system that used the<br>you do not want to<br>hoosing 'Remove' will make |
|-------------------------------------------------------------------------------------|----------------------------------------------------------------------------------------------------|-----------------------------------------------------------------------------|
| (All Users) 32 Bit                                                                  | HP CIO Components Installer                                                                               | [3.1.1]                                                                     |
| (All Users) Adobe                                                                   | Reader 9.1 [9.1.0]                                                                                        |                                                                             |
| (All Users) Adobe                                                                   | Reader Extended Language                                                                                  | e Support Font Pack [9.0.                                                   |
| (All Users) Chine:                                                                  | e Simplified Fonts Support F                                                                              | or Adobe Reader 9 [9.0.                                                     |
| (All Users) Chines                                                                  | e Traditional Fonts Support                                                                               | For Adobe Reader 9 [9.0                                                     |
| (All Users) Config                                                                  | uration Manager Client [4.00                                                                              | .6221.1000]                                                                 |
| (All Users) Japan<br>(All Users) Japan                                              | ese Fonts Support For Adob                                                                                | e Reader 9 [9.0.0]                                                          |
| (All Users) Java(<br>(All Users) Kores                                              | M) 6 Opdate 15 [6.0.150]<br>5 Fonte Support For Adobe F                                                   | Deader 0 10 0 01                                                            |
| (All Users) MoAfe                                                                   | e Arrent (4 5 0201)                                                                                       | veauer a [a.u.u]                                                            |
| (All Users) McAfe                                                                   | e VirusScan Enterprise (8.7                                                                               | 01                                                                          |
| (All Users) Micros                                                                  | oft .NET Framework 2.0 Ser                                                                                | vice Pack 2 [2.2.30729]                                                     |
| (All Users) Micros                                                                  | oft .NET Framework 3.0 Ser                                                                                | vice Pack 2 [3.2.30729]                                                     |
| (All Users) Micros                                                                  | oft .NET Framework 3.5 SP1                                                                                | [3.5.30729]                                                                 |
|                                                                                     |                                                                                                    | 1511 a 12 1751 0 a 1711 31 0 674                                            |

4. 进入 C:\Windows\Microsoft.NET\Framework 删除 v2.0.50727 文件夹

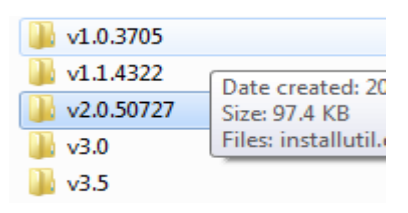

5. 访问<u>\\10. 16. 128. 13\IT</u> HELPDESK\WORK, 第一步、 安装 DoNetFx20\_x86, 第二步、安装 NetFx20SP1\_x86, 第三步、安装 NetFx20SP2\_x86, 第四个文件请不要安 装。

| 2.0                                                                                                |        |
|----------------------------------------------------------------------------------------------------|--------|
| File Edit View Favorites Tools Help                                                                | 1      |
| 🔇 Back 🔹 🕥 - 🎓 Search 🍋 Folders 🛄 -                                                                |        |
| Address 🛅 \\10.16.128.13\IT Helpdesk\work\2.0                                                      | 💌 🄁 Go |
| File and Folder Tasks  DotNetFx20_x86  File and Folder Tasks DotNetFx20_x86  File and Folder Tasks |        |
| Rename this file                                                                                   |        |
| Move this file                                                                                     |        |
| Copy this file                                                                                     |        |
| 😣 Publish this file to the Web 🛛 👘                                                                 |        |

## 6. 打开 CCM 程序,选择安装

| 2                | Protei                              | cting your computer                                                                       |                                                        |                      |
|------------------|-------------------------------------|-------------------------------------------------------------------------------------------|--------------------------------------------------------|----------------------|
| The fi<br>on the | ollowing softwar<br>e deadline date | e updates are available for installation. Ma<br>and time. Software updates without a dear | ndatory software updates will a<br>dline are optional. | utomatically install |
| 1.1              | Vendor                              | Name                                                                                      | Deadline 🔝                                             | Status               |
| >                | Microsoft                           | Security Update for Microsoft .NET                                                        | 星期二 2011-10-18 23:00                                   | Failed               |
| Jpda             | te summary:                         |                                                                                           |                                                        | 2                    |
| 4ore             | information:                        |                                                                                           |                                                        |                      |

7. 安装完成后, 卸载 Windows Install Clean Up, 重 启计算机